## 六方晶の逆極点図表示

InverseDisplayHexaソフトウエア Ver1.10

> 2014年02月02日 *HelperTexOffice*

逆極点図表示方法は(3指数、4指数)、と各方位を{213}あるい[213]と表現する方法がある。「逆極点図が結晶方向に対する方位分布図」であるが、分かりにくい。 例えば、A12O3で{111}<0-11>,{511}<0-11>,{213}<11-1>の方位が含まれる逆極点図は

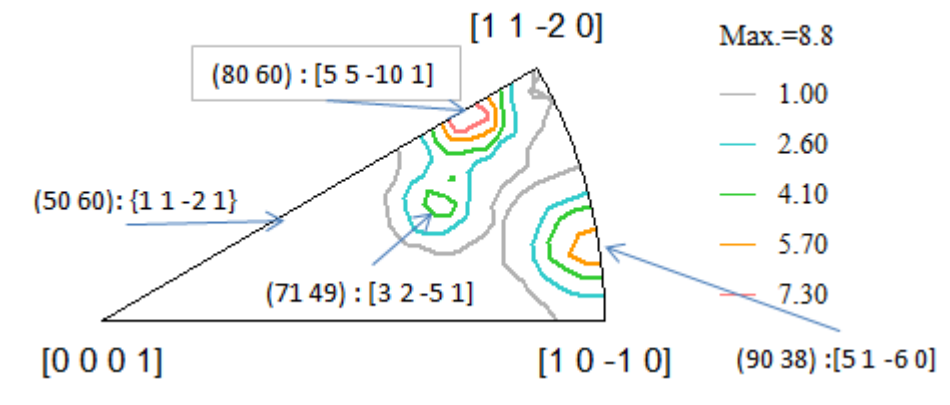

で、{111}は[55-101]に、{213}は[32-51]に、{213}は[51-60]に表現される。

Plane で表現すると、

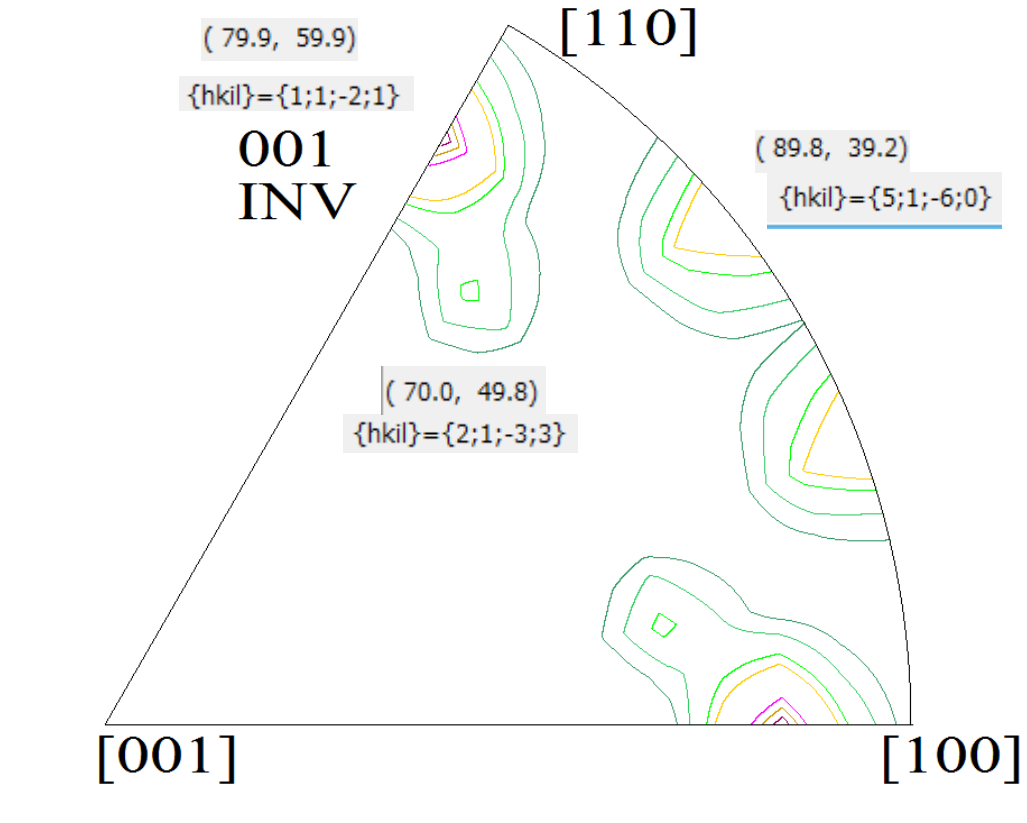

と直接表現出来ます。

材料の異方性評価として、逆極点図が用いられる事がある。 逆極点図は、「結晶座標系を基準にして、材料の方位分布を表現」とされている。 これは、「材料のND、TD, RD方向に対する、結晶方位の分布図」と言い換えられる。 測定は、X線回折装置によるBragg-Brentano測定、極点図測定で測定出来る。 測定面をND, TD, RDとすれば、3方向の逆極点図測定が可能になる。 極点図測定の場合、ODF解析すれば、逆極点図描画が出来ます。 逆極点図の描画は、3指数法と4指数法があり、それぞれ以下の関係である。 又、ODF解析ソフトウエアにより、面分布、或いは方向分布を表わしている。

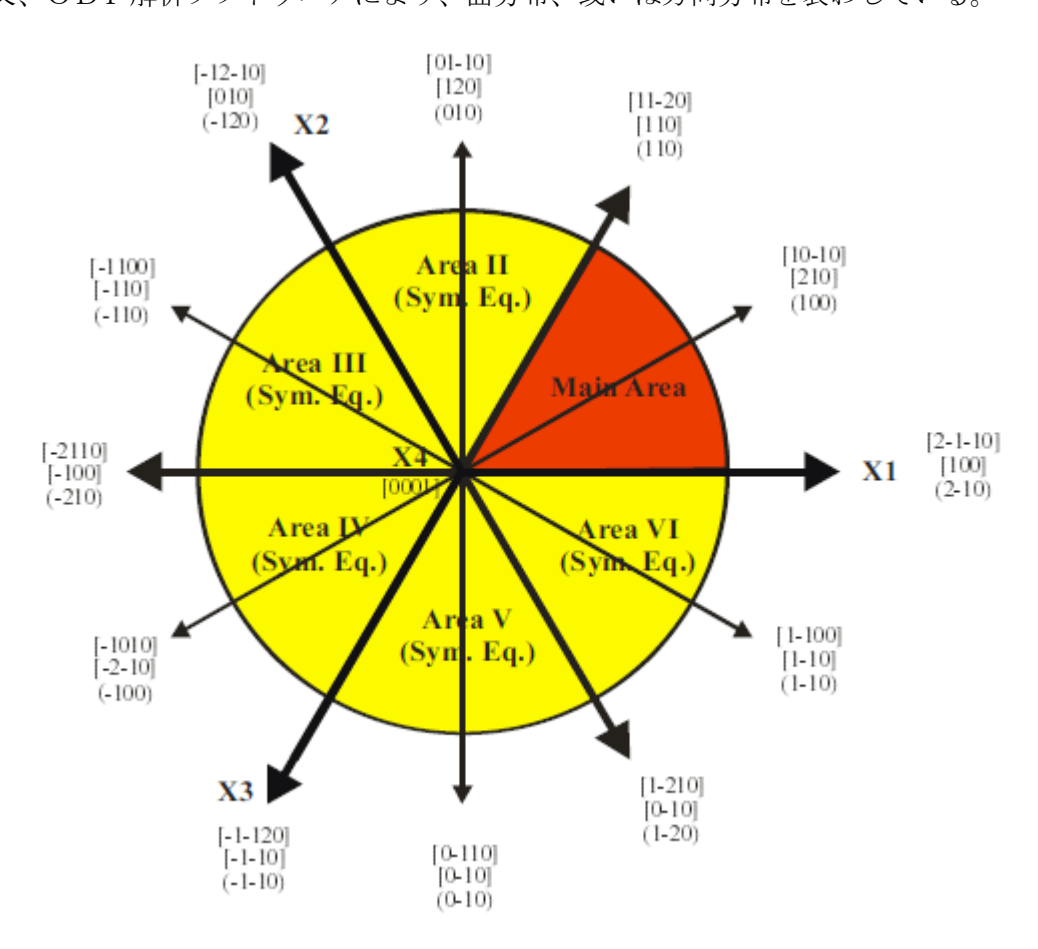

逆極点図を[0001]-[10-10]-[11-20]で表現した場合 [0001]は(001)->{0001} [10-10]は(100)->{10-10} [11-20]は(110)->{11-20}である。

 $\{h k 1\}$ から逆極点角度 $\alpha$ 、 $\beta$ の計算

面分布の場合、

α角度は、(0,0,1)と(h,k,l)の面角度計算を行う。

β角度は、

a s i n ((2 \* h + k) / (2 \* s q r t (h : h + h \* k + 1 \* 1)) 方向分布の場合 α角度は、[001]と[uvw]の方位角度 結晶方位[111]<1-10>,[113]<1-10>,[117]<1-10>の各々の VolumeFraction を10%とした場合 LaboTex では

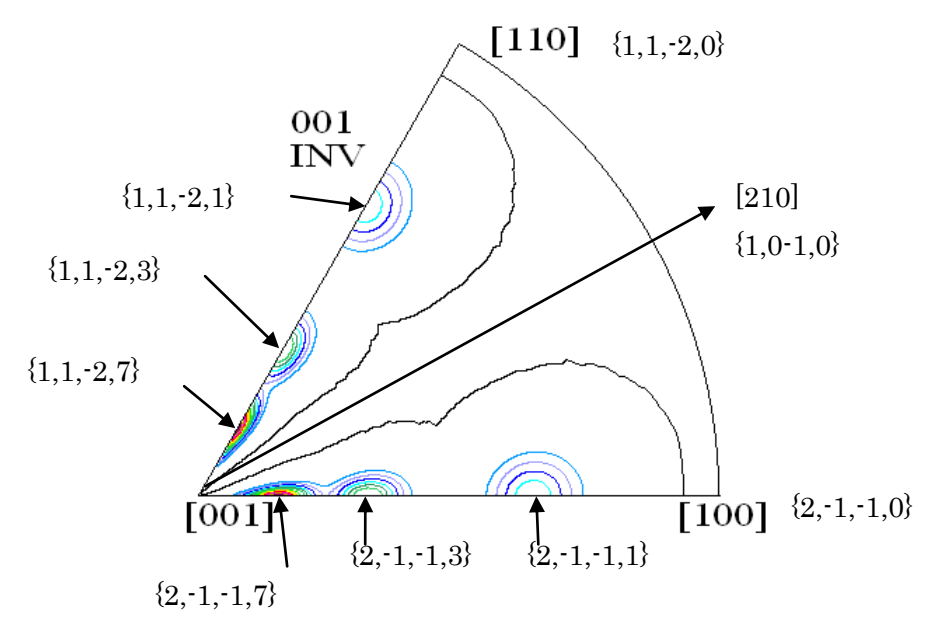

[]表示ではなく、{}表示される。Planeで表示されている TexToolsでは

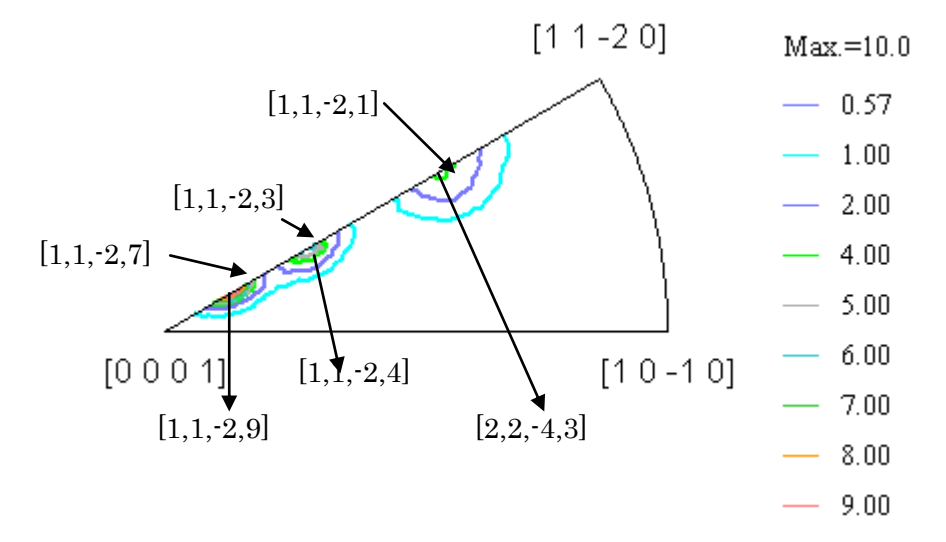

指数付けでは、若干、[11-20]方向にずれる。Directionで表示される。

 $\beta = 30 度 O L a b o T e x, T e x T o o l s 比較$ 

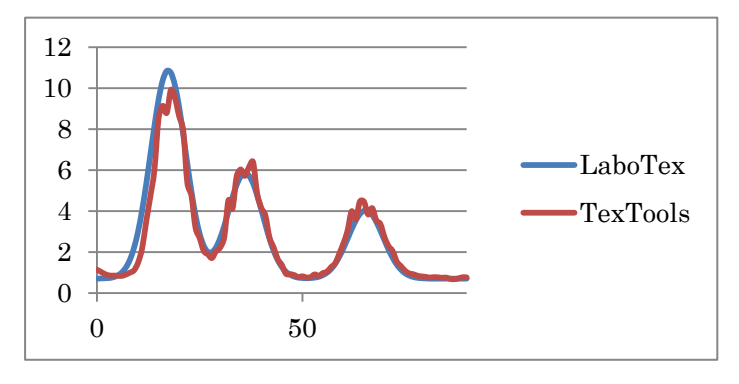

逆極点図の表示に関して

L a b o T e x は{1,1,-2,1}T e x T o o l s は[1,1,-2,1]表示を行っている。

## InverseDisplayHexaプログラムでLaboTexの結果表示 LaboTexと同じ{}で表示する。

| SinverseDisplayHoxa 1 10YT[14/10/31] by CTR                                                           |      |  |  |  |  |  |  |
|----------------------------------------------------------------------------------------------------|------|--|--|--|--|--|--|
| File Help PlaneDisp{hkl}                                                                              |      |  |  |  |  |  |  |
| ODF                                                                                                   |      |  |  |  |  |  |  |
| Material     SILICONDIOXIDE.txt     c/a=     1.0925                                                   |      |  |  |  |  |  |  |
| Inverse data select<br>WV 資料-DATA-D1 逆極点(大方晶の逆極点図-SiO2V111-113-117=1-10V111-113-117=1-10-inv.TPF ND I |      |  |  |  |  |  |  |
| LaboTex condition set                                                                                 |      |  |  |  |  |  |  |
| Inverse                                                                                               |      |  |  |  |  |  |  |
| Max level 10.83 2D SD Max-value((max 1.0) 0.3 Data Disp List D                                        | Disp |  |  |  |  |  |  |
| Window Width     800     Image: Disp Intens. Level     1     [hkl] Intens.     Inverse                | Disp |  |  |  |  |  |  |
|                                                                                                    |      |  |  |  |  |  |  |

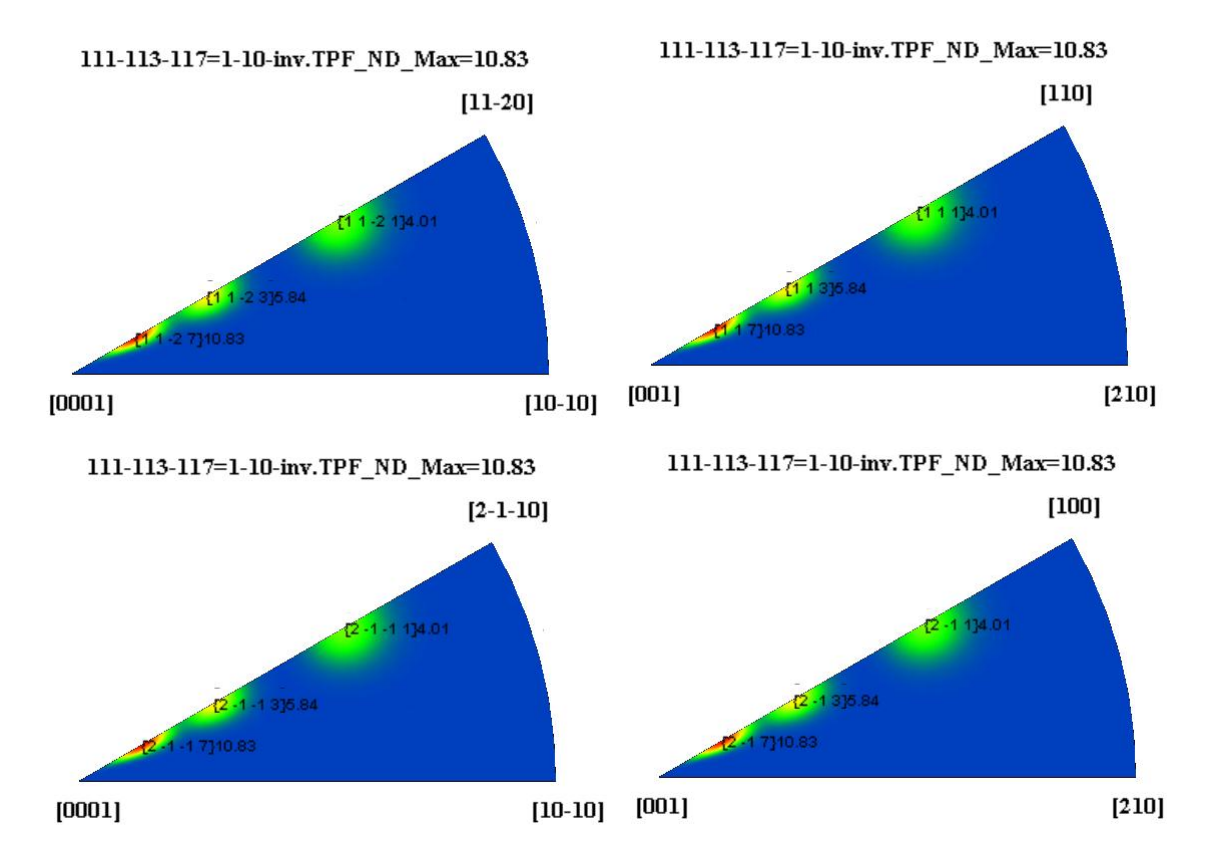

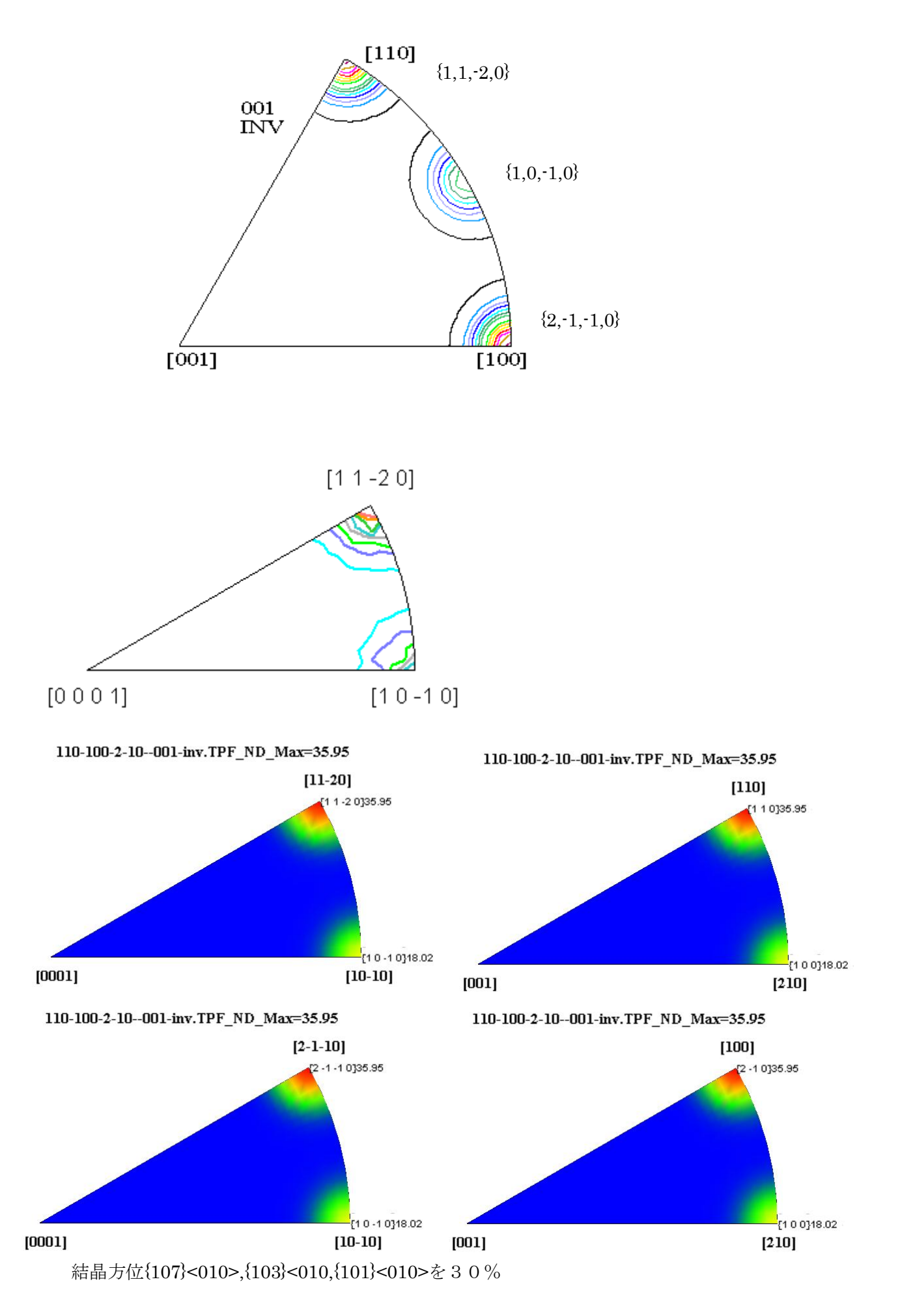

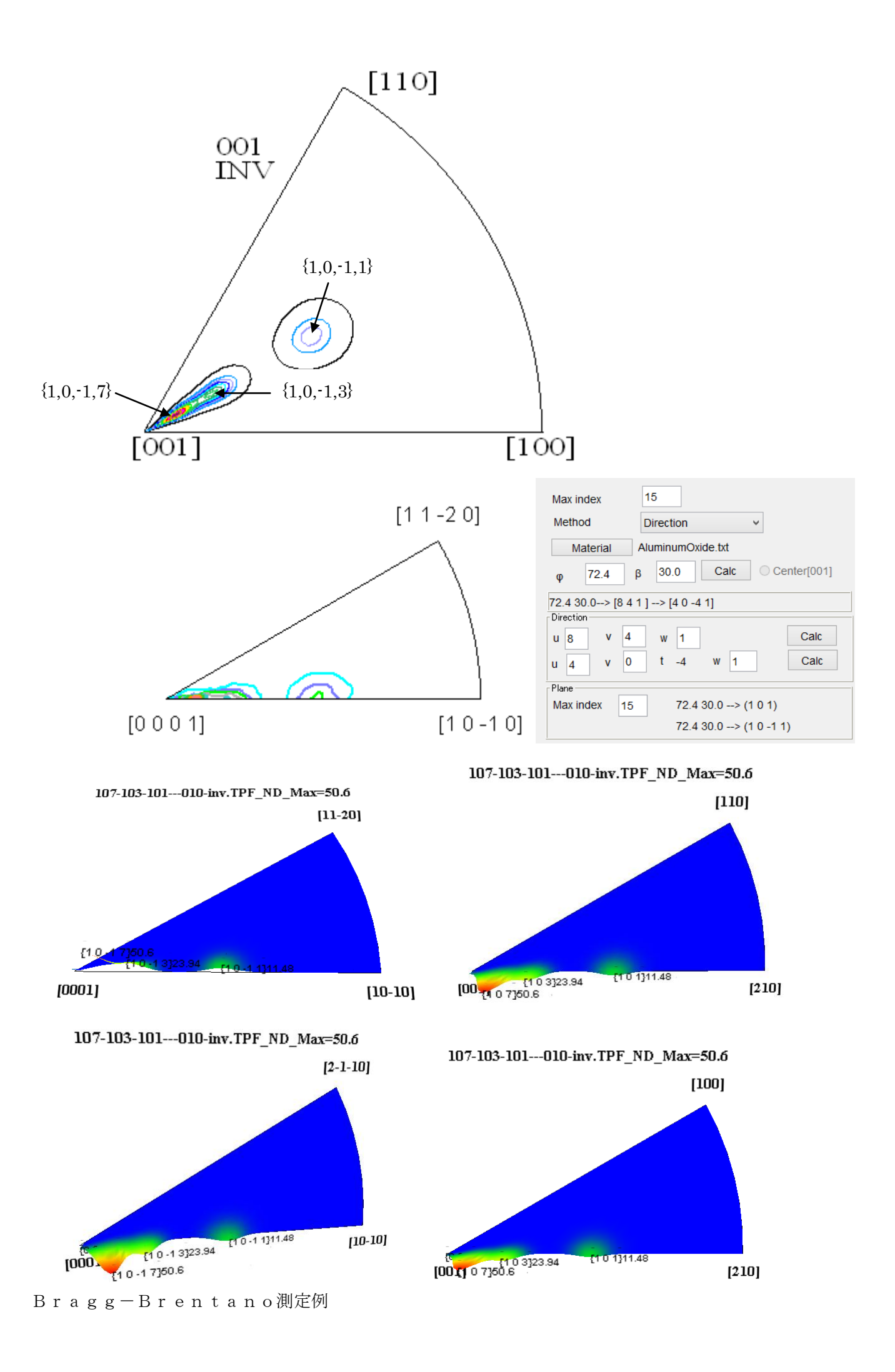

逆極点図を描画するには、被検試料とrandom試料との強度比を計算出来れば描画出来ます。 測定データをExcelシートに入力し、result.txt(tab区切り)で出力

|   | A          | В         | С          | D           | E     | F     | G     | Н     | Ι     | J     | К     |  |
|---|------------|-----------|------------|-------------|-------|-------|-------|-------|-------|-------|-------|--|
| 1 | SiO2 Rando | ommode Bg | smpoints=3 | Integration | 1     |       |       |       |       |       |       |  |
| 2 |            | [100]     | [101]      | [110]       | [102] | [111] | [112] | [003] | [212] | [301] | [114] |  |
| 3 | SiO2       | 0.58      | 1.8        | 5.23        | 3.24  | 0.58  | 3.41  | 0.57  | 3.54  | 0.6   | 0.8   |  |

描画は InverseDisplayHexa ソフトウエア

| SinverseDisplayHexa 1.07YT[14/10/31] by CTR                                                                                                    |          |
|----------------------------------------------------------------------------------------------------|----------|
| File Help                                                                                                    |          |
| ODF<br>□ LaboTex □ popLA □ TexTools ☑ InverseAll □ Other                                                                                                    |          |
| Material Data SILICONDIOXIDE.txt c/a= 1.0925                                                                                                    |          |
| Inverse data select<br>SiO2                                                                                                    | <b>~</b> |
| LaboTex condition set [0001]-[10-10]-[11-20]                                                                                                    |          |
| _Inverse                                                                                                    |          |
| Max level 5.23       2D       3D Max-value((max 1.0)       0.3       Data Disp       List Disp         800       Image: Disp Intens. Random level       0       [hkl] Intens.       Inverse Disp |          |
|                                                                                                    |          |

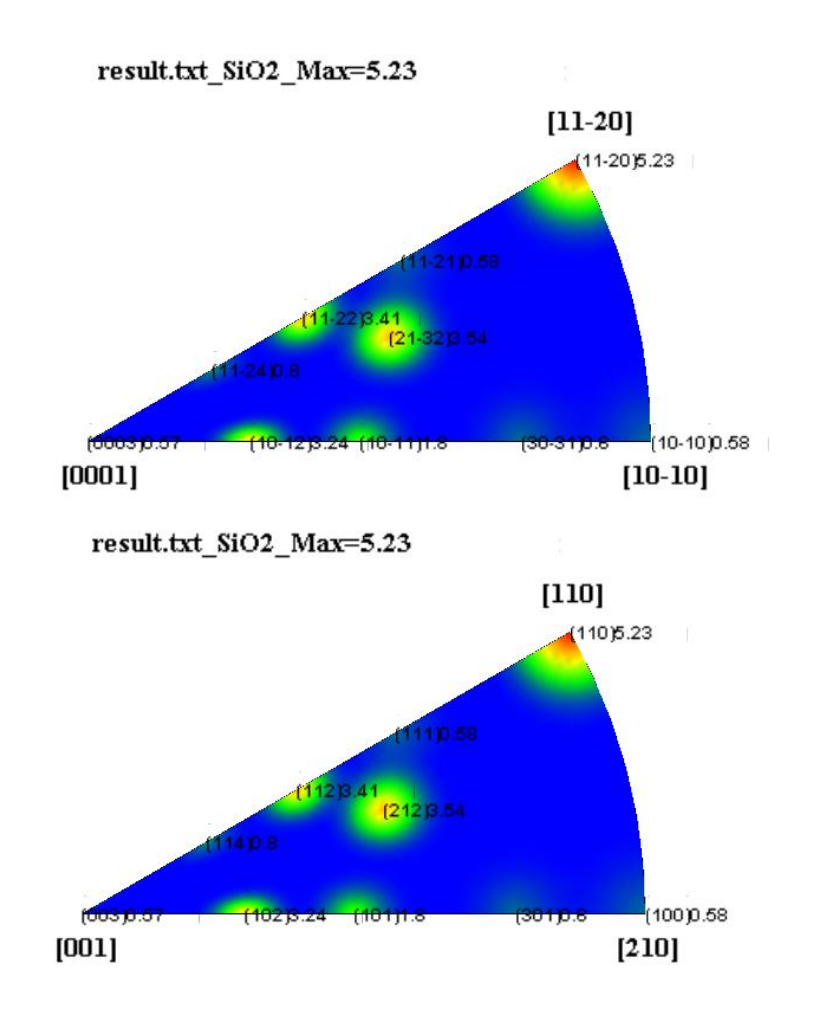